# ホーム画面について

## ホーム画面の見かた

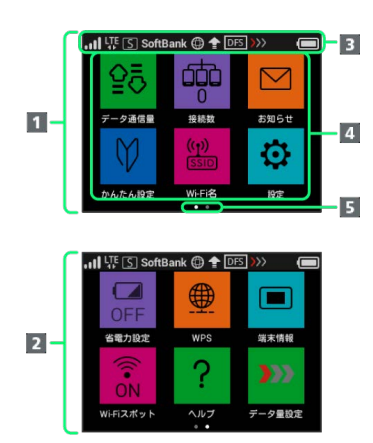

| 名称                        | 説明                                                 |
|---------------------------|----------------------------------------------------|
| <b>1</b> ホーム画面<br>(1ページ目) | ホーム画面1ページ目です。                                      |
| <b>2</b> ホーム画面<br>(2ページ目) | ホーム画面2ページ目です。ディスプレイを<br>左右にフリックするとページが切り替わりま<br>す。 |
| 3 ステータス                   | 各種のステータスアイコンが表示され、通信                               |
| バー                        | 状態や電池残量をお知らせします。                                   |
| <b>4</b> タッチメ             | 各種のタッチメニューアイコンが表示され、                               |
| ニュー                       | タップして各種機能を利用できます。                                  |
| 5 ページイン                   | 2ページあるホーム画面のうち、現在どちらの                              |
| ジケータ                      | ページを表示中かを示します。                                     |

### ステータスアイコンの見かた

| アイコン                        | 説明                                             |
|-----------------------------|------------------------------------------------|
| all                         | モバイルネットワークで接続中(受信レベル<br>強)                     |
| •                           | モバイルネットワークで接続中(受信レベル<br>弱)                     |
| 圈外                          | 圈外                                             |
| <sup>B</sup> all            | ローミングサービス接続状態表示                                |
| ি                           | <br>Wi-Fiスポットで接続中(受信レベル強)                      |
| <b>?</b>                    | <br>Wi-Fiスポットで接続中(受信レベル弱)                      |
| 4G / LTE /<br>3G            | 現在接続しているネットワーク名                                |
| S                           | <br>ネットワークモード (標準モード)                          |
| A                           | ネットワークモード(アドバンスモード)                            |
| SoftBank                    | <br>現在接続しているネットワークオペレーター<br>名                  |
| 0                           |                                                |
| 8                           | <br>インターネット未接続                                 |
| 1                           |                                                |
| £                           |                                                |
|                             | <br>電池残量が多い                                    |
|                             | <br>電池残量が少ない                                   |
|                             | <br>電池残量がほとんど残っていない(要充電)                       |
| <b>(</b> 2                  | <br>充電中                                        |
| ((+)) <sup>2.4G</sup>       | Wi-Fi通信規格(2.4G/5G)/接続機器台数<br>表示(画面ロック中に表示されます) |
|                             | 未読お知らせあり(画面ロック中に表示され<br>ます)                    |
| <b>DFS</b> 2                | 気象レーダーなどへの電波干渉をしていない<br>か確認中                   |
| <b>&gt;&gt;&gt;&gt;</b> 3、4 | 通信速度の低速化の予告                                    |
| <b>&gt;&gt;&gt;&gt;</b> 4   | 通信速度の低速化の開始                                    |
| <b>&gt;&gt;&gt;&gt;</b> 4   | <br>通信速度の低速化の解除                                |

ソフトウェアの自動更新を設定している場合は表示されません。
 詳しくは、「ソフトウェアの更新を行う」を参照してください。

2 通信規格を5GHzに設定した場合に表示されます。

3 低速化が開始されるまでの残りデータ通信量が規定の値になった 場合に表示されます。

4 翌月になると自動的に消去されます。また、本機の設定で消去することもできます。詳しくは、「ご利用データ量の通知アイコンを消去する」を参照してください。

### タッチメニューアイコンについて

#### タッチメニューアイコンをタップすることで、各種機能の設定や本 機の情報を確認できます。

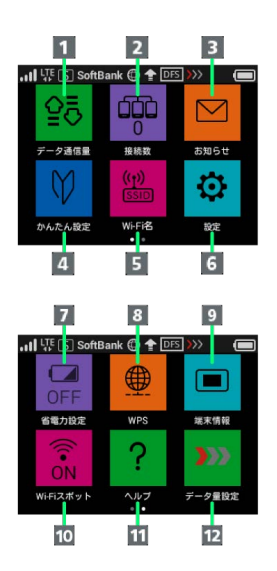

| アイコン                    | 説明                                                                                                    |
|-------------------------|----------------------------------------------------------------------------------------------------|
| <b>1</b> データ通信<br>量     | モバイルネットワークのデータ通信量の確認<br>や、最大通信量、自動リセット日の設定など<br>ができます。                                                                                                    |
| 2 接続数1                  | <br>接続中の機器を確認できます。                                                                                                    |
| 3 お知らせ                  | 受信したお知らせの確認や削除ができます。<br>未読のお知らせがある場合、件数が表示され<br>ます。 <sup>2</sup>                                                                                                   |
| 4 かんたん設<br>定            | 本機のWi-Fi名とパスワード(セキュリティー<br>キー)の確認や画面ロック解除時のパスコー<br>ドの設定について確認することができます。                                                                                            |
| 5 Wi-Fi名                | 本機のWi-Fi名とパスワード(セキュリティー<br>キー)の確認や設定ができます。                                                                                                    |
| 6 設定                    | ホーム画面のアイコンの入れ替え、ネット<br>ワークモード、ローミング、画面ロック解除<br>時のパスコード、ディスプレイの明るさ、ス<br>リープ設定、Wi-Fi通信規格、USB通信規格、<br>言語/時間の表示、ソフトウェアの更新、通<br>知アイコンの消去、WEB UIのURLの確認など<br>の各種設定ができます。 |
| 7 省電力設定                 | 消費電力を抑え、通信時間を延ばすことがで<br>きます。                                                                                                    |
| 8 WPS                   | <br>WPS接続を設定できます。                                                                                                    |
| 9 端末情報                  | 本機の電話番号、ソフトウェアのバージョン<br>などを確認できます。                                                                                                    |
| <b>10</b> Wi-Fiスポッ<br>ト | 自宅/会社の無線LANルーターやソフトバン<br>クWi-Fiスポットへの接続や設定ができます。                                                                                                    |
| 11 ヘルプ                  | 本機に表示される各種アイコンについて確認<br>できます。                                                                                                    |

<mark>12</mark> データ量設 定 れる値に近づいた場合、または通信速度の低 速化が開始された場合にアイコンが表示され ます。通常速度に戻すお申し込みや通常速度 を維持する予約または予約の取り消しができ

データ通信量が、通信速度の低速化が開始さ

1 画面ロック中は上部に (Wi-Fi通信規格 (2.4G/5G) / 接 続数アイコン) が表示されます。

ます。

- 2 画面ロック中は上部に ☑ (未読お知らせありアイコン)が表示 されます。
- ・各種機能の設定や本機の情報の確認画面で 5 をタップすると前の画面へ、 6 をタップするとホーム画面に戻ります。

ディスプレイの消灯/スリープモードにつ いて

- ・本機の操作を一定時間行わなかったときは、本機のディスプレイが自動的に消灯します。再度ディスプレイを点灯させるには、
   (す)を押してください。
- ・本機が無線LAN端末と接続されていない状態で、本機の操作を一 定時間行わなかったときや、本機を充電していないときは、本機 はディスプレイ消灯後、省電力のためにスリープモードになりま す(スリープモードになるまでの時間は、お買い上げ時は5分に設 定されています)。
- ・スリープモードになると、無線LAN機能がOFFになります。その 後30分経過すると、モバイルネットワークとの接続も切断されま す。
- ・ (む) を押すと、ディスプレイが点灯しスリープモードが解除され ます。スリープモードが解除されると、無線LAN機能がONになり 無線LAN端末と再度接続できるようになります。
- ・一部の無線LAN端末には、無線LAN接続後一定時間データ通信が 行われないと、無線LAN接続を切断する機能が搭載されていま す。その機能を搭載した無線LAN端末を本機に接続していると き、無線LAN端末の機能によって無線LAN接続が切断され、その
- 後本機がスリープモードになることがあります。
- ・スリープモードになるまでの時間やスリープモードのON/OFFの 設定を、本機のタッチメニューもしくはWEB UIで変更することが できます。「スリープモードを設定する」、「LAN Wi-Fiの詳細 設定を行う」を参照してください。

### タッチパネルの使いかた

本機のディスプレイはタッチパネルです。指で直接触れて操作できます。

```
・タップ
```

画面に軽く触れて、すぐに指を離します。

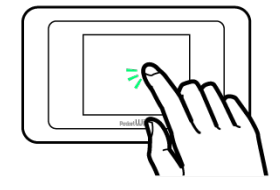

・フリック 画面に軽く触れて、上下左右に指を軽くはじきます。

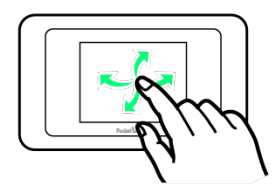

・ドラッグ 画面に軽く触れたまま目的の方向へなぞります。

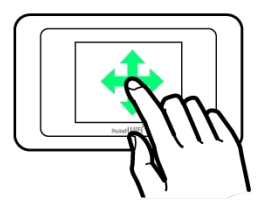

### 文字入力画面の見かた

英数字/記号の入力時にはディスプレイにキーボードが表示されま す。

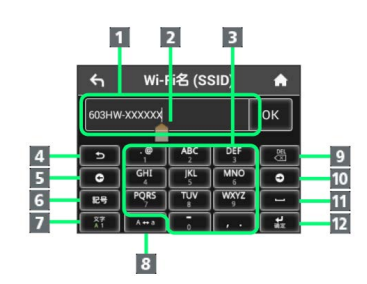

| 項目                               | 説明                              |
|----------------------------------|---------------------------------|
| 1 入力欄                            | 文字や数字を入力します。                    |
| 2 カーソル                           | マ字が入力される位置を示します。                |
| 3 キー表示                           | 入力する文字や数字を選択します。                |
| 4 1つ前の文<br>字に戻す                  | 1つ前の文字に戻します。                    |
| 5 カーソル移<br>動 (左)                 | カーソルを左に移動します。                   |
| 6 キー表示切<br>り替え (記号)              | 記号を入力する画面が表示されます。               |
| <b>7</b> キー表示切<br>り替え(英字、<br>数字) | 英字の入力と数字の入力画面を切り替えま<br>す。       |
| 8 大文字/小<br>文字切り替え                | 入力した確定前の1文字の大文字と小文字を切<br>り替えます。 |
| 9 消去                             | <br>カーソルの左にある文字を1文字消去します。       |
| 10 カーソル移<br>動 (右)                | カーソルを右に移動します。                   |
| 11 スペース                          | スペースを入力します。                     |
| <br>12 確定                        | <br>入力した文字を確定します。               |

### 文字を入力する

英字は、「ABC」「DEF」のように、1つのキーに複数の文字が割り 当てられています。

同じキーを連続してタップすることで、入力される文字が変わりま す。

・例:「b」を入力する場合は、 500 を2回連続してタップします。

・例:「c」を入力する場合は、 500 を3回連続してタップします。

同じキーに割り当てられている文字を1つ前の文字に戻すには、 ・
をタップします。

・例: <sup>4</sup> を3回連続してタップして「c」が表示されている場合 は、 ・ をタップすると「b」に戻ります。

同じキーに割り当てられている文字を続けて入力するには、次のよ うに操作します。

・例:「ca」を入力する場合は、 <sup>▲</sup> を3回連続してタッ プ → ■■ をタップ → ■<sup>▲</sup> を1回タップします。

入力した文字の大文字/小文字を切り替えるには、 ----- をタップ します。

- 「#」や「/」などの記号を入力する場合は、 📴 をタップしま
- す。 廥 をタップすると、入力できるすべての記号が表示されま

す。 🐳 をタップすると元の画面に戻ります。